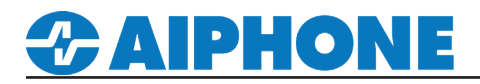

# **IXW-PBXA** Programming Guide

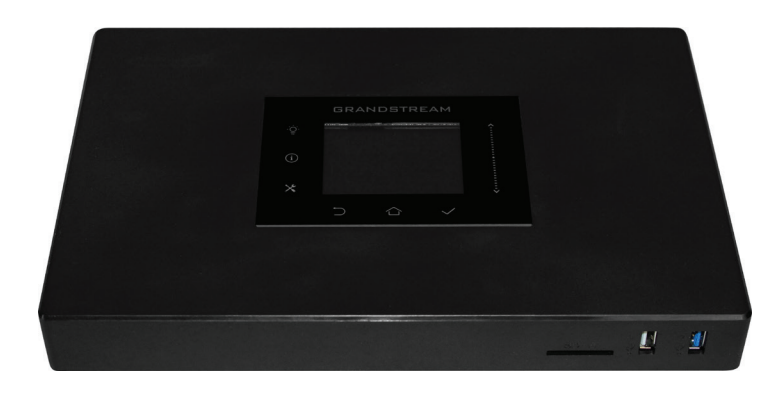

## **Table of Contents** Page 2 Logging into the IXW-PBXA -Where to locate the password for the IXW-PBXA, and how to log into the device Page 2-4 Setup Wizard - Step-by-step instructions for the initial setup of the IXW-PBXA Page 5 SIP Settings - Configure the SIP settings for the IXW-PBXA Page 6 **Editing Extensions** - Adding IX Series devices to the IXW-PBXA Page 7 **VoIP Trunk Settings** - Setting up a VoIP Trunk Page 8 **Analog Trunk Settings** - Setting up an Analog Trunk Page 8-9 **Registering a Phone Number** - Adding a Phone Number to the Support Tool Page 9 Adding an Outbound Route rule - Creating an outbound route for analog dial out Page 10 **Registering the IXW-PBXA** - Adding the IXW-PBXA to the Support Tool Page 10 Uploading - Uploading Settings to Stations

## Logging into the IXW-PBXA

Access the IXW-PBXA by entering its IP address and port in a browser. The IP address of the IXW-PBXA will be shown on its LCD screen, and the port used is 8089.

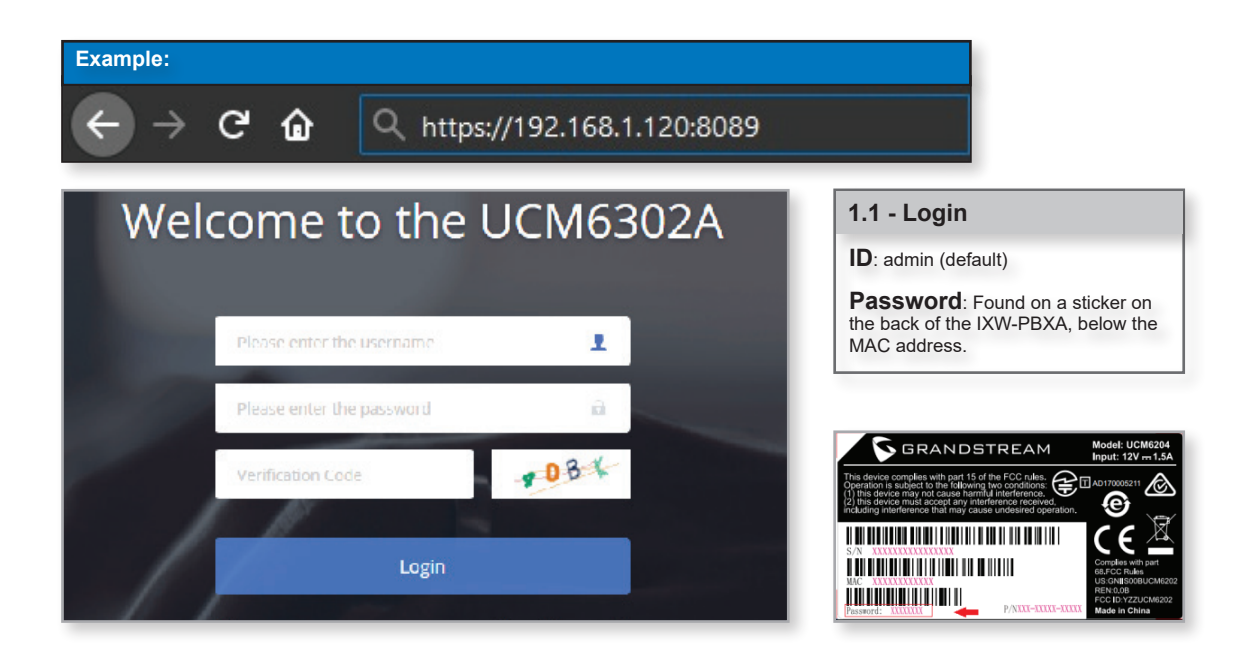

## Setup Wizard - Change Password

When first logging into the IXW-PBXA, you will be prompted to create a new password and enter a valid email address for password recovery.

| Change Password         |            |      |
|-------------------------|------------|------|
|                         |            |      |
| Enter Old Password :    |            |      |
| Enter New Password :    |            |      |
| Re-enter New Password : |            |      |
| Email Address:          |            |      |
|                         |            |      |
|                         |            |      |
|                         |            |      |
| Next Quit               | Click Next | Next |

# Setup Wizard - Network Settings

The network settings for the IXW-PBXA will need to be changed in order for it to communicate with IX Series products. Change the Method to "Switch". The LAN settings will need to match your local network.

| work Settings                       |               |            |
|-------------------------------------|---------------|------------|
|                                     |               | 1          |
| Method :                            | Switch        | ]          |
| MTU:                                | 1500          |            |
| Preferred DNS Server :              |               |            |
| LAN                                 |               |            |
| IP Method :                         | Static ~      |            |
| IP Address:                         | 192.168.1.140 |            |
| Subnet Mask :                       | 255.255.0.0   |            |
| Gateway IP :                        | 192.168.1.1   |            |
| DNS Server 1:                       | 75.75.75.75   |            |
| DNS Server 2:                       | 75.75.76.76   |            |
| Layer 2 QoS 802.1Q/VLAN Tag :       | 0             |            |
| Layer 2 QoS 802.1p Priority Value : | 0             | ]          |
|                                     |               |            |
| Previous                            | Ouit          | Click Next |

#### Setup Wizard - Time Zone

Change the Time Zone to match the location of the IX Series system. The date and time format can be changed to match your own preference.

| Time Zone :              | GMT-08:00 (US Pacific Time, Los Angeles) | ~ |  |
|--------------------------|------------------------------------------|---|--|
| Self-defined Time Zone : | MTZ+6MDT+5,M4.1.0,M11.1.0                |   |  |
| Date Format :            | mm-dd-yyyy                               | ~ |  |
| Time Format :            | Use 24-hour Format                       | ~ |  |
| Language:                | English : en                             |   |  |
|                          | ○ 中文:zh                                  |   |  |

## Setup Wizard - Extensions

Extensions are how the IX Series stations are assigned in the IXW-PBXA. Once an extension is created the extension number cannot be edited. For this reason, select Disable Extension Range, and set the Create Number to 1. Set the Start Extension to your first station number, and use a custom SIP Password that will be assigned to all extensions.

| ensions                      |                     |             |                |
|------------------------------|---------------------|-------------|----------------|
| Can only set SIP extensions. |                     |             |                |
| Start Extension :            | 101                 |             |                |
| Create Number:               | 1                   |             |                |
| SIP Password :               | Use Random Password |             |                |
|                              | Use Aiphone         | as Password |                |
|                              |                     |             |                |
|                              |                     |             |                |
| Previous Next                | Quit                |             | Click Next Nex |

## Setup Wizard - Trunk / Routes

The Trunks / Routes will be assigned in later steps in this guide with more indepth information. Skip this step by clicking next.

| Trunks / Routes                          |        |               |              |                 |
|------------------------------------------|--------|---------------|--------------|-----------------|
| + Add Existing Outbound Rules Trunk Type | Trunks | Outbound Rule | Inbound Rule |                 |
|                                          |        | No Data       |              | Click Next Next |

## Setup Wizard - Summary

Review the information from each of the previous steps and click save to move on to the next step.

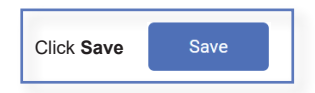

## **SIP Settings**

From the menu bar on the left, expand IXW-PBXA Settings and click SIP Settings. Select the NAT tab and enter the network address in the field labeled Local Network Address.

| SIP Setti  | ings                        |                      |                    |             |               |      |               |      |                      | _       |            |
|------------|-----------------------------|----------------------|--------------------|-------------|---------------|------|---------------|------|----------------------|---------|------------|
| General    | Session Timer               | TCP/TLS              | NAT                | ToS         | STIR/SHAKEN   | Misc |               |      |                      | (       | ancel Save |
|            |                             |                      |                    |             |               |      |               |      |                      |         |            |
| If Local I | Network Address is not conf | gured, External Host | will not take effe | ct.         |               | _    |               |      |                      |         |            |
| External   | l Host:                     |                      |                    |             |               |      |               |      |                      |         |            |
| Use IP a   | address in SDP:             | <b>~</b>             |                    |             |               |      |               |      |                      |         |            |
| Get Exte   | ernal IP via STUN :         |                      |                    |             |               |      |               |      |                      |         |            |
| * External | I UDP Port:                 | 5060                 |                    |             |               |      |               |      |                      |         |            |
| * External | I TCP Port:                 | 5060                 |                    |             |               |      |               |      |                      |         |            |
| * External | I TLS Port:                 | 5061                 |                    |             |               |      |               |      |                      |         |            |
| Local Ne   | etwork Address:             | 192.168              | .1.0               |             | / 24 ~        | Add  |               |      |                      |         |            |
| LOCA       | AL NETWORK ADDRESS 👙        |                      |                    |             | SUBNET MASK 单 |      | OPTIONS       |      |                      |         |            |
|            |                             |                      |                    |             |               |      |               |      |                      |         |            |
|            |                             |                      |                    |             |               |      |               |      |                      | OPTIONS |            |
|            |                             |                      | LOCAL NETWO        | JRK ADDRESS | ₹             |      | SUBNET MASK # |      |                      | OPTIONS |            |
|            |                             |                      | 192.168.1.0        |             |               |      | 24            |      |                      | 2 🔟     |            |
|            |                             |                      |                    |             |               |      |               |      |                      |         |            |
|            |                             |                      |                    |             |               |      |               |      |                      |         |            |
|            |                             |                      |                    |             |               |      |               |      |                      |         |            |
|            |                             |                      |                    |             |               |      |               |      |                      |         |            |
|            |                             |                      |                    |             |               |      |               |      |                      |         |            |
|            |                             |                      |                    |             |               |      |               |      |                      |         |            |
|            |                             |                      |                    |             |               |      | 1 >           | Tota | I: 1 10 / page ~ Got | o 1     |            |

## Editing Extensions

An extension is necessary for each IX Series station to be registered with the IXW-PBXA. The extension number will be assigned to the station in the IX Support Tool in the following steps. To configure this, expand Extension/Trunk i I click Extensions. Click highlighted below to make changes to the existing extension.

| Menus •             | =        | Exten  | sions                           |                   |              |                           |                 |                 |                                       |                     |               |         |
|---------------------|----------|--------|---------------------------------|-------------------|--------------|---------------------------|-----------------|-----------------|---------------------------------------|---------------------|---------------|---------|
| CA System Status    | <b>~</b> | _      | _                               |                   | _            |                           |                 |                 |                                       |                     |               |         |
| 🚠 Extension / Trunk | ^        | + Add  | 🗹 Edit                          | Delete            | Reset 🖸      | 3 Edit All Sip Extensions | S Import        | 🕞 Export 🗸      | Enter                                 | Extension Number or | CallerID Name | Search  |
| Extensions          |          | 🖂 E-ma | ail Notification                | Follow Me Options |              |                           |                 |                 |                                       |                     |               |         |
| Extension Groups    |          |        | Status ≑                        | Presence Status 🗘 | Extension \$ | CallerID Name 🗘           | Message         | Terminal Type 🗘 | IP and Port $\ensuremath{\hat{\tau}}$ | Email Status ≑      |               | Options |
| Analog Trunks       |          |        | <ul> <li>Unavailable</li> </ul> | Available         | 101          |                           | Messages: 0/0/0 | SIP(WebRTC)     |                                       | ⊵©                  | C D           | Ċ       |
| VoIP Trunks         |          |        |                                 |                   |              | Total: 1                  | < 1 >           |                 |                                       |                     | 30 / page v   | Goto 1  |
| SLA Station         |          |        |                                 |                   |              |                           |                 |                 |                                       |                     |               |         |
| Outbound Routes     |          |        |                                 |                   |              |                           |                 |                 |                                       |                     |               |         |
| Inbound Routes      |          |        |                                 |                   |              |                           |                 |                 |                                       |                     |               |         |

Set the **CallerID Number** to match the Station Name in the IX Support Tool for consistency. The SIP/IAX password was assigned in the previous steps. Make note that this password will be needed when registering the IXW-PBXA.

| Edit Extension  | : 101      |                        |                  |                                 | Save                         | Cancel       |
|-----------------|------------|------------------------|------------------|---------------------------------|------------------------------|--------------|
| sic Settings    | Media      | Features               | Specific Time    | Follow Me                       |                              | _            |
|                 |            |                        |                  |                                 |                              | _            |
| General         |            |                        |                  | CallerID Number                 | FrankDark                    |              |
| * Extension.    |            | 1000                   |                  | Callend Number .                | FrontDesk                    |              |
| * Permission :  |            | Local                  | *                | * SIP/IAX Password :            | Aiphone Q                    |              |
|                 |            |                        |                  | AuthID :                        |                              |              |
| Voicemail :     |            | Enable Local Voicemail | ×                | * Voicemail Password :          | <u>Q</u>                     |              |
|                 |            |                        |                  | Skip Voicemail Password         |                              |              |
|                 |            |                        |                  | Verification:                   |                              |              |
| Send Voicemai   | to Email : | Default                | ~                | Keep Voicemail after Emailing : | Default v                    |              |
| Enable Keep-ali | ive:       |                        |                  | * Keep-alive Frequency:         | 60                           |              |
| Disable This Ex | tension:   |                        |                  | Enable SCA:                     |                              |              |
| Emergency Cal   | Is CID :   |                        |                  |                                 |                              |              |
| Liser Settings  |            |                        |                  |                                 |                              |              |
| First Name :    |            | Front                  |                  | Last Name :                     | Desk                         |              |
| Email Address:  |            |                        | ,                | * User Password :               | *****                        | _            |
| * Language :    |            | Default                | <br>             | * Concurrent Registrations :    | 1                            |              |
|                 |            |                        |                  | Mobile Phone Number:            |                              |              |
|                 |            |                        |                  |                                 |                              |              |
| ding Addit      | ional Ext  | ensions                |                  |                                 |                              |              |
| Click           | ( + Add    | and copy the           | configuration at | pove for each additional sta    | tion to be registered.       |              |
|                 |            |                        |                  |                                 |                              |              |
| age 6           |            | For more d             | etails about the | e features and information      | above, please contact Techni | cal Support. |
| ige o           |            | Aiphon                 | e Corporatio     | on   www.aiphone.c              | com   (800) 692-0200         |              |

## **VoIP Trunk Settings**

The IXW-PBXA will allow SIP Trunks to be used for outbound calls. To configure this, expand Extension/ Trunk and click VoIP Trunks. At the top of the page click the **Add SIP Trunk** button.

| SUCM6202            |   |                             |                 |         | Apply Changes | Setup Wizard English | h∨   ① admin∨ |
|---------------------|---|-----------------------------|-----------------|---------|---------------|----------------------|---------------|
| Menus               | € | VoIP Trunks                 |                 |         |               |                      |               |
| 🗥 System Status     | ~ | + Add SIP Trunk + Add IAX T | runk            |         |               |                      |               |
| 井 Extension / Trunk | ^ |                             |                 |         |               |                      |               |
| Extensions          |   | Provider Name 🕈             | Terminal Type 🕈 | Туре 🕏  | Hostname/IP 🕈 | Username 🕈           | Options       |
| Extension Groups    |   |                             |                 | No Data |               |                      |               |
| Analog Trunks       |   | Trunk Group                 |                 |         |               |                      |               |
| VoIP Trunks         |   | + Add Trunk Group           |                 |         |               |                      |               |
| SLA Station         |   | Name 🗢                      | Terminal Type 🗘 | Hostna  | ame/IP 🗢      | Username             | Options       |
| Outbound Routes     |   |                             |                 | No Data |               |                      |               |
| Inbound Routes      |   |                             |                 |         |               |                      |               |

Use the Type drop-down and select **Register SIP Trunk** and enter the **Provider** and **Host Name** of the SIP Trunk service provider. The username and password is also required to create a SIP trunk. Verify this information with the provider of the SIP Trunk.

| Create New SIP Trunk                 |                          | Save | Cancel |
|--------------------------------------|--------------------------|------|--------|
|                                      |                          |      |        |
| Type:                                | Register SIP Trunk       | ×    | ]      |
| * Provider Name :                    | Please select a provider |      |        |
| * Host Name :                        |                          |      |        |
| Keep Original CID :                  |                          |      | _      |
| Keep Trunk CID :                     | <b>V</b>                 |      |        |
| NAT :                                |                          |      |        |
| Disable This Trunk:                  |                          |      |        |
| TEL URI:                             | Disabled                 | ~    |        |
| Need Registration:                   | ×                        |      |        |
| Allow outgoing calls if registration | ×                        |      |        |
| fails :                              |                          |      |        |
| CallerID Name :                      |                          |      | ]      |
| * Username :                         |                          |      |        |
| * Password :                         |                          |      |        |

## Analog Trunk Settings

The IXW-PBXA will also allow for Analog Trunks for outbound calls utilizing a POTS line plugged into one of the FXO Ports on the back of the device. To configure this, expand Extension/Trunk and click Analog Trunks. At the top of the page click the Add Analog Trunks button. Once the Create New Analog Trunks page is open, select a FXO Port and enter a trunk name.

| ⋝ UCM6202             |                     |                              |                                     | Apply Changes Setup Wizard | English ~   💽 admin ~ |
|-----------------------|---------------------|------------------------------|-------------------------------------|----------------------------|-----------------------|
| Menus •Ξ              | Analog Trunks       |                              |                                     |                            |                       |
| 🗥 System Status 🗸 🗸   | Analog Trunks       | Call Progress Tone File List |                                     |                            |                       |
| 📇 Extension / Trunk 🔨 | + Add Analog Trunks |                              |                                     |                            |                       |
| Extensions            | Trunks ‡            | Disable ≑                    | Trunk Mode ≑                        | Analog Ports ≑             | Options               |
| Extension Groups      |                     |                              | No Data                             |                            |                       |
| Analog Trunks         |                     |                              |                                     |                            |                       |
| VoIP Trunks           |                     |                              |                                     |                            |                       |
| SLA Station           |                     |                              |                                     |                            |                       |
| Outbound Routes       |                     |                              |                                     |                            |                       |
| Inbound Routes        |                     |                              |                                     |                            |                       |
|                       |                     |                              |                                     |                            |                       |
| Create New Analog     | Trunks              |                              |                                     |                            | Save Cancel           |
|                       |                     |                              |                                     |                            |                       |
| * EVO Port            |                     |                              | * Trunk Name                        | AnalogTauh                 |                       |
| A ROTON.              |                     |                              | · Hunk Norre.                       | Analoginania               |                       |
| Note:                 |                     |                              |                                     |                            |                       |
|                       |                     |                              |                                     |                            |                       |
| The FXO               | Delay(ms) may ne    | ed to be adjusted to ma      | atch the quality of the analog line | e being used for dial-out. |                       |

#### Registering a Phone Number

To call a phone number from an IX Series station using an analog trunk, the phone number will need to be registered as a VoIP Phone in the Support Tool. Open Support Tool and navigate to Edit > VoIP Phone List, and enter the phone number on the next available row.

|                               |      | Ve               | oIP Phone F    | Registration                |                |
|-------------------------------|------|------------------|----------------|-----------------------------|----------------|
| E) Language(V) Tools(T)       | L    | ocation Registry | To delete V    | olP Phone, all line items n | nust be blank. |
| Station View                  |      |                  | Station        | List Text in red are requi  | ired settings. |
| Station view                  | #    | Number           | Name           | Location                    |                |
| Master Station Address Book   | 0001 | 8006920200       | Aiphone Office |                             |                |
| OIP Phone List                | 0002 |                  |                |                             |                |
| Register Network Camera       | 0003 |                  |                |                             |                |
| letwork Camera Integration    | 0004 |                  |                |                             |                |
| laster Station Group Settings | 0005 |                  |                |                             |                |
| oor Station Group Settings    | 0006 |                  |                |                             |                |
|                               | <    |                  |                |                             |                |

### Registering a Phone Number (cont.)

Now assign the newly registered phone number to the door station that will be placing the call. From the menu on the left, expand Call Settings and click Called Stations (Door/Sub Stations). Scroll the window to the right and locate the registered "VoIP Phone", and use the drop down box to select **U** in the row of the designated door station.

| Table View                             | 8006920200 / Aiphone Office / VoIP Phone |
|----------------------------------------|------------------------------------------|
|                                        | U                                        |
| Station View                           |                                          |
|                                        |                                          |
| ⊕ Network Settings                     |                                          |
| ⊕ System Information                   |                                          |
| - Call Settings                        |                                          |
| - Station Information                  |                                          |
| ··· Called Stations (Master Static     |                                          |
| ···· Called Stations (Door/Sub St      |                                          |
| ··· Call Origination                   |                                          |
| Incoming Call                          |                                          |
| 🗄 · Option Input / Relay Output Settir |                                          |
| Paging Settings                        |                                          |
| Function Settings                      |                                          |
| Transfer Settings                      |                                          |
| Station Settings                       | Click Update to                          |
| Maintenana                             | save your settings Update                |

#### **Outbound Routes**

For a station to call out to the registered phone number, it is required to create an outbound route rule for the analog trunk. Expand Extension / Trunk from the menu on the left and click on Outbound Routes. Once the Outbound Routes page opens click on the Add button.

| Create New Outbound Rule            |                       | Save |                 |
|-------------------------------------|-----------------------|------|-----------------|
|                                     |                       |      |                 |
| * Calling Rule Name :               | Analog_Dial_Out       |      |                 |
| * Pattern:                          |                       |      |                 |
| Disable This Route:                 |                       |      |                 |
| Password :                          |                       |      |                 |
| Enable Filter on Source Caller ID   |                       |      |                 |
| Enable Filter on Source Caller ID : |                       |      |                 |
| Call Duration Limit                 |                       |      |                 |
| Call Duration Limit :               |                       |      |                 |
| Main Trunk                          |                       |      |                 |
| * Trunk:                            | AnalogTrunks Analog V |      |                 |
| Strip:                              |                       |      |                 |
| Prepend :                           |                       |      | Click Save Save |

## Registering the IXW-PBXA

The IXW-PBXA must be registered to the IX Series stations for the stations to call out. From the menu on the left, expand Network Settings and click SIP. Enter the extension number in the ID column, the SIP password in the password column, and the IP address of the IXW-PBXA in the IPv4 Address column.

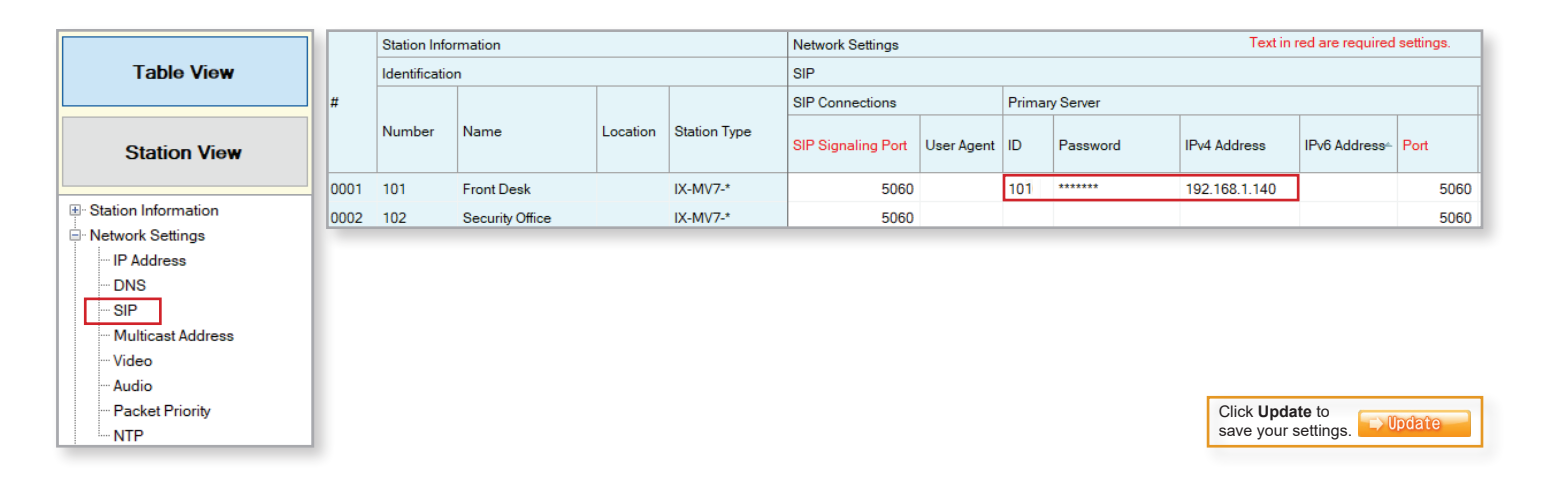

## Uploading the Settings

In this step, upload the newly configured settings to the IX Series stations. To test your system, press the call button on the door station. The phone extension that was programmed to ring should receive the call. Answer it and ensure that you have 2-way communication between the phone extension and the door station.

| File | (F) Edit(E) Language(V) Tools(T) Help(H)    |                         |                                                                                                    |                   |          | Setting File      | • Upload |   |            |   |         |     |
|------|---------------------------------------------|-------------------------|----------------------------------------------------------------------------------------------------|-------------------|----------|-------------------|----------|---|------------|---|---------|-----|
| ÷    | Create New System                           |                         |                                                                                                    |                   |          |                   |          |   |            |   |         |     |
|      | Select Existing System                      | Select th               | Select the station(s) to upload the Setting File(s):  Station List Text in red are remained settions |                   |          |                   |          |   |            |   |         |     |
|      | Delete Existing System                      | Select                  | Number                                                                                               | Name              | Location | Station Type      | Status   |   | Status     |   | Status  | 1 ^ |
|      | Update Settings                             | •                       | 101                                                                                                  | Front Desk        |          | IX-MV7-*          | -        |   | In Process |   | Success |     |
| B    | Download Settings From Station              |                         | 102                                                                                                  | Security Office   |          | IX-MV7-*          | -        | > | In Process | - | Success |     |
|      | Unload Settings To Station                  |                         | 201                                                                                                  | Employee Entrance |          | IX-DV, IX-DVF(-*) |          |   | In Process |   | Success |     |
| T    | Opload Settings to Station                  |                         |                                                                                                    |                   |          |                   |          |   |            |   |         | ٠.  |
| Ð    | Upload SSL Certificate                      |                         |                                                                                                    |                   |          |                   |          |   |            |   |         |     |
| Ð,   | Import Setting File                         |                         |                                                                                                    |                   |          |                   |          |   |            |   |         |     |
| 4    | IX Support Tool Export System Configuration |                         |                                                                                                    |                   |          |                   |          |   |            |   |         |     |
|      | Export to Line Supervision Software         | <                       |                                                                                                    |                   |          |                   |          |   |            |   |         | >   |
|      | Exit                                        | Select Station by Type: |                                                                                                    |                   |          |                   |          |   |            |   |         |     |
| -    |                                             | All                     | All Select Unselect                                                                                  |                   |          |                   |          |   |            |   |         |     |
|      | Select file type to be uploaded             |                         |                                                                                                    |                   |          |                   |          |   |            |   |         |     |
|      |                                             |                         | Settings Sounds Ima                                                                                  |                   |          |                   |          |   | e Schedule |   |         |     |